| Supplier                                                      | Travel Agent Website                                    | Self-Register Instructions                                                                                                    |
|---------------------------------------------------------------|---------------------------------------------------------|----------------------------------------------------------------------------------------------------|
| Abercrombie & Kent                                            | https://www.abercrombiekent.com/agent-services          | Create your own login using CTM/MTravel IATA (05655296),<br>address, and phone number. Be sure to check the box at the<br>bottom of the registration to indicate you are a home based agent.                                                                                                    |
| Adventures by Disney                                          | http://www.disneytravelagents.com                       | In the lower right of the log-in area, click on Register. Fill in your information and use the MT IATA/CLIA number 05-655296.                                                                                                    |
| African Travel<br><i>Non-preferred</i>                        | http://www.africantravelinc.com/agents/                 | Enter MTravel IATA/ARC and your own e-mail address. No password required.                                                                                                    |
| Air by Pleasant                                               | http://airbypleasant.com/                               | Please self register by clicking "New User." For Agency Information,<br>fill in CTM/MTravel's information with the following additions:<br>Agency Email-HBALogin@mtravel.com; Agency Affiliation Type-<br>IATA; Agency Website-www.mtravel.com. Please allow 1 business<br>day for approval process.                                                                                                    |
| Alexander & Roberts<br>Non-preferred                          | https://www.alexanderroberts.com/Rewards/Login<br>.aspx | Register yourself directly on their site using the MTravel IATA 05655296.                                                                                                    |
| AMA Waterways                                                 | https://www.amawaterways.com/agent-<br>registration     | Self Register as a new agent by entering in our IATA/ARC: 05655296 and agency name. You can enter in your own email address.                                                                                                    |
| American Express<br>Platinum Services<br><i>Non-preferred</i> | http://www.americanexpress.com/asdonline                | If you are already registered then fill out your User ID and<br>Password and click on GO in the box that asks you if you are<br>registered or if you are not registered then click on GO in the NO<br>box.<br>• You will need the following Agency registration code to create an<br>agent profile under our IATA (05655296) e8340f9cb4 Each agent<br>that currently uses the ASD Desk will need to register on the<br>system when using this code for the first time. Once you have<br>registered, you will not need it again unless you forget your log in<br>information.<br>• The system will validate that the cardmember is eligible for the<br>requested benefits and requires the same booking information<br>currently given to the agents over the phone.<br>• If booking an IAP reservation, it will charge the agency credit<br>card the \$39 fee per ticket transaction.<br>• You will be able to obtain booking instructions for IAP, CPP, PDV,<br>via a link on the left hand navigation bar.<br>• FH&R Program reservations will still be handled via phone via the<br>ASD desk. |
| AMResorts                                                     | http://www.amragents.net/index.php?page=login           | Please self-register using the Montrose Travel IATA (05655296)                                                                                                    |
| Report as a Hotel booking                                     |                                                         |                                                                                                    |

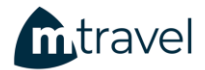

| Apple Vacations                                | http://www.myappleonline.com                                                                                              | Shared Login: 05655296                                                                                                    |
|------------------------------------------------|----------------------------------------------------------------------------------------------------|----------------------------------------------------------------------------------------------------|
| Non-preferred                                  |                                                                                                    | Shared Password: Montrose                                                                                                    |
| Auto Europe                                    | http://www.autoeurope.com/                                                                                                | Please click the "Agents and Affiliates" link then click on Global<br>Agent Account. In the Your Name field fill in your name, in User<br>Account field fill in 05655296 and in Password field fill in TRAVEL.                                                                                                    |
| Avalon Waterways – A<br>Globus Company         | http://www.globusfamily.com/agents                                                                                        | Please self register using our Phone Number: 8185533200, Agency Name: MTravel, ARC/IATA: 05655296, and State: CA. An administrator will approve your request and an email will be sent to notify you.                                                                                                    |
| Avanti Destinations                            | https://www.avantidestinations.com/AVWeb/Login<br>.jsp?page=Custom&lastbutton=custom&action=1&<br>seq=2018-01-12 14:14:38 | Under Agent Resources, click Agent Registration. You will need to use your first and last name, our IATA 05655296, e-mail address and create your own password. When finished click Create User.                                                                                                    |
| Azamara Club Cruises                           | https://secure.cruisingpower.com/login.do                                                                                 | Go to www.cruisingpower.com and click on the REGISTER HERE<br>button in the upper right side of the screen. Please self-register<br>with the MTravel IATA# using the "I am an agent at an existing<br>travel agency and need to register for access to<br>CruisingPower.com." The final field labeled "E-Signature PIN<br>Validation" please leave blank and click Continue to complete your<br>self-registration.                                                                                                    |
| Bahamas Cruises                                | https://www.bahamasparadisecruise.com/partner-                                                                            | Self-register by going to:                                                                                                    |
| Non-preferred                                  | registration.php                                                                                                    | https://www.bahamasparadisecruise.com/partner-registration.php Fill<br>out the Travel Advisor and Travel Agency information with your business<br>information. Fill in Host Agency with MTravel's information. Host Agency<br>Name: MTravel, Host Agency Phone: 818-553-3200, Host Agency Email:<br><u>HBASupport@mtravel.com</u> , Host Agency Address: 2343 Honolulu Ave,<br>Montrose, CA 91020. Under Affiliated, select yes and add in the IATA<br>number under Affiliated with. No need to upload any documents. We<br>will get an email from Bahamas Cruises when your login is created. |
| Barcelo                                        | <u>https://www.barcelo.com/en-us/barcelo-</u><br><u>agents/#section-register-agents</u>                                   | Self-register by going to: <u>https://www.barcelo.com/en-us/barcelo-agents/#section-register-agents</u> and using our Security Code: 78383352                                                                                                    |
| Belmond                                        | https://www.belmondpro.com/                                                                                               | Self register using the MTravel IATA of 05655296                                                                                                    |
| Brendan Vacations                              | http://www.brendanvacations.com/Agent/Login.as<br>px                                                                      | Click on Create User Account and type in the MTravel IATA 05655296. Once in the MTravel account you can add your name to the drop-down menu simply by following the instructions on the page.                                                                                                    |
| Carey International<br>Chauffer Transportation | http://www.careyconnect.com/article/travel-agent                                                                          | <ol> <li>1) Right side: Login/Register</li> <li>2) Click: Down menu Travel Arranger</li> </ol>                                                                                                    |

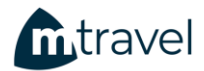

|                                     |                                                                            | <ol> <li>Under Company, insert: CTM or MTravel and ARC Number:</li> <li>05655296. Use own email address/phone Book as Guest if no<br/>profile for client</li> <li>Each agent should complete their own registration in order to get<br/>email confirmations.</li> </ol>                                                                                                    |
|-------------------------------------|----------------------------------------------------------------------------|----------------------------------------------------------------------------------------------------|
| Carnival Cruise Line                | http://www.goccl.com                                                       | Please self-register (goccl.com) and send an e-mail to<br><u>HBALogin@mtravel.com</u> to request admin approval.                                                                                                    |
| Celebrity Cruises                   | http://www.cruisingpower.com                                               | Go to www.cruisingpower.com and click on the REGISTER HERE<br>button in the upper right side of the screen. Please self-register<br>with the MTravel IATA# using the "I am an agent at an existing<br>travel agency and need to register for access to<br>CruisingPower.com. "                                                                                                    |
| CIE Tours                           | http://travelagent.cietours.com/                                           | Please self-register using your email and our ARC/IATA. You may change the mailing address to reflect your address.                                                                                                    |
| Classic Vacations                   | https://www.classicvacations.com/travel-<br>agent/login                    | Self Register by entering in our IATA/ARC: 05655296 and Phone Number: 818 553 3200. You can enter in your own email address.                                                                                                    |
| Club Med<br><i>Non-preferred</i>    | http://www.clubmedta.com/                                                  | Please self-register directly on the travel agent site. Use MTravel's agency information and ARC# in all fields except your e-mail address.<br>For their booking engine please use:<br>login: cmu01507<br>password: clubmed                                                                                                    |
| Collette Vacations                  | https://gateway.gocollette.com/Profile/SignIn                              | Self register by clicking on "I am a travel professional".<br>Member Number Type is IATA (ONLY) - 05655296.<br>Zip Code: 91020 and CTM/Allure - HQ will come up.<br>Type in your last name to verify if you already have a login, if not,<br>Create A New Account. Address 1 = CTM/MTravel address. Travel<br>Agent Type: Home Based Agent and you will input your e-mail<br>address, phone number and address.<br>Click on Complete Registration and read the submission<br>confirmation carefully. 855-697-8687 - Collette Web Support |
| Contiki – A Trafalgar<br>Company    | http://www.contiki.com/agents/login                                        | Register as a New Agent using the MTravel IATA 05655296. Input HBA when asked for your position.                                                                                                    |
| Cosmos – Globus Family<br>of Brands | <u>https://agents.globusfamily.com/login.aspx?Retur</u><br><u>nUrl=%2f</u> | Click to sign up and self register using our<br>Agency Phone Number 8185533200, Agency Name MTravel, IATA<br>05655296, and State California. Click FIND Input your last name to<br>search. When you are not found, create your personalized login<br>using your e-mail address. You will be prompted to input your own<br>name, phone number and create a password. MTravel will approve<br>you.                                                                                                    |
| Disney Cruise Line                  | http://www.disneytravelagents.com/portal/site/dt<br>a-domestic             | Please self-register using the MTravel IATA/ARC number and your e-mail address.                                                                                                    |

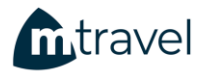

| Expedia TAAP<br>Non-preferred | https://www.expedia.com/TAAP-<br>Agent?key=c6bfb069-392a-458a-a54b-            | Sign up using your email address. If you have an existing account with Expedia, you will need to input the tracking code: WS00634 to |
|-------------------------------|--------------------------------------------------------------------------------|----------------------------------------------------------------------------------------------------|
| Globus Family of Brands       | <u>3fe2404f69e6</u><br><u>https://agents.globusfamily.com/login.aspx?Retur</u> | link your account to MTravel.<br>Please self register using our Phone Number: 8185533200, Agency                                     |
| ,                             | <u>nUrl=%2f</u>                                                                | Name: MTravel, ARC/IATA: 05655296, and state: CA.                                                                                    |
| Gogo Vacations                | http://www.gogowwv.com                                                         | Register yourself as a new agent online.                                                                                             |
| Non-preferred –               |                                                                                | ARC = 0565529                                                                                                    |
| exception request forms       |                                                                                | CST= 2129700-40<br>Agency Type - Store Front                                                                                         |
| will not be approved          |                                                                                | Agent Info = Outside Agent                                                                                                    |
| Insight Vacations             | https://www.insightvacations.com/us/consultants/                               | Register yourself as a new consultant using the MTravel IATA 05655296.                                                               |
| Journese – part of            | https://drhw.tpsww.com/Travel/PartnerLinkCmd.                                  | Please self register using our IATA/ARC number.                                                                                      |
| Pleasant Holidays             | do?Partner PartnerOID=partnerCode . 69378                                      |                                                                                                    |
|                               |                                                                                |                                                                                                    |
| Melia Pro                     | https://www1.melia.com/meliaPro/jsp/C AgenteN                                  | Self-Register using link. Site automatically links to the MTravel                                                                    |
| Report as a Hotel             | uevo.jsp?claveAgencia=QzBaOz3T9SNPm6RL23Lv                                     | Account.                                                                                                    |
| booking                       | <u>AA%3D%3D</u>                                                                |                                                                                                    |
| Oceania                       | https://www.oceaniacruises.com/agent/agent-<br>login/?ReturnUrl=%2fagent       | Register yourself by selecting Agent Type: Home Based Agent and Agency ID (IATA): 05655296                                           |
| Pleasant Holidays             | http://www.pleasantagent.com                                                   | Register yourself on their site using the MTravel IATA. We will authorize you.                                                       |
| Rail Europe                   | https://agent.raileurope.com/spip.php?page=sal                                 | Please self-register using your e-mail address and the 625906. This                                                                  |
|                               | es&&re domain=user&re oper=register agent&r                                    | is your Rail Europe account number that is tied to your agency                                                                       |
|                               | <u>e landing=true</u>                                                          | profile and it's IATAN/industry number.                                                                                              |
| Regent Seven Seas             | http://www.rssc.com/agent/                                                     | Please self-register directly on the RSSC agent site using the                                                                       |
| -                             |                                                                                | MTravel IATA number and select "Home Based Agent with Host                                                                           |
| Rocky Mountaineer             | http://www.rockymountaineer.com/en_US/travel                                   | Agency.<br>Please use 05655296 for login and password for password                                                                   |
| Nocky Wouldanieer             | industry/travel trade website                                                  | ricuse use ososseso for login and password for password.                                                                             |
|                               |                                                                                |                                                                                                    |
| Royal Caribbean               | https://secure.cruisingpower.com/login.do                                      | Go to www.cruisingpower.com and click on the REGISTER HERE                                                                           |
| International                 |                                                                                | Duction in the upper right side of the screen.                                                                                       |
|                               |                                                                                | agent at an existing travel agency and need to register for access                                                                   |
|                               |                                                                                | to CruisingPower.com."                                                                                                    |
|                               |                                                                                | The final field labeled "E-Signature PIN Validation" please leave                                                                    |
|                               |                                                                                | blank and click Continue to complete your self-registration.                                                                         |
|                               |                                                                                | Once registered, please email <u>HBALogin@mtravel.com</u> to have the                                                                |
|                               |                                                                                | Help Desk grant you full access.                                                                                                    |

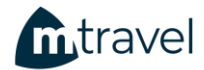

| SilverSea Cruises    | http://www.silversea.com/travel-agent-centre/                | Self register using MTravel information for the Agency Info and your personal contact information as the Agent Info.                                                                                                    |
|----------------------|--------------------------------------------------------------|----------------------------------------------------------------------------------------------------|
| SkyBird Consolidator | http://www.skybirdtravel.com/wings.aspx                      | Please register as a new user directly on the Sky Bird site. Use<br>MTravel for the agency information and your own personal e-mail<br>address for the Agent Information.<br>Please put N/A in the Tax ID box.                                                                                                    |
| Tauck                | http://www.tauck.com/agent/agentservices.aspx                | Please self-register on the Agent Tauck site using the MTravel information.                                                                                                    |
| Travel Guard         | http://www.travelguard.com<br>or ezTIPS (PC only)            | Travelguard.com - you will log into the Agentlink; Enter ARC<br>05655296 in the Agentlink box in the upper corner of the home<br>page > click arrow > To quote/purchase, click on Products and<br>enter user login created by Travel Guard in step 1 > User login is<br>the same for ezTIPS/Agentlink.<br>EzTIPS -<br>1. Call Travel Guard's eSupport team to become a registered user<br>(866-729-5215 M-F 7a-7p CT)<br>2. Once you become a registered user: If you use a PC computer,<br>have ezTIPS installed to guote and purchase insurance policies. |
| Travel2              | https://travel2-us.com/travel2-online                        | Self-register using the MTravel IATA, Consortium as Virtuoso, and our MTravel Agency information                                                                                                    |
| Uniworld             | http://www.rivercurrents.com/currents/                       | Create your own username and password by using the MTravel name, phone number 818-553-3200, and IATA number 05655296 by clicking on "Register."                                                                                                    |
| Viator               | http://www.partner.viator.com/en/5768?SUBPUID=H<br>BAIC99977 | Agency ID – 13584: Will come up as Corporate Travel Management. Use the agency main address (2349 Honolulu Ave., Montrose CA 91020) as the agency address. Register with your own e-mail address.                                                                                                    |
| Viking Cruises       | https://www.myvikingjourney.com/agent/welcome/               | Please self-register using MTravel's IATA number and your own contact information.                                                                                                    |
| Virgin Voyages       | https://www.firstmates.com/s/login/                          | Please self-register using MTravel's IATA and phone number 800-378-<br>3196 and the MTravel team will receive an e-mail to verify and approve<br>your access.                                                                                                    |

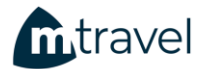